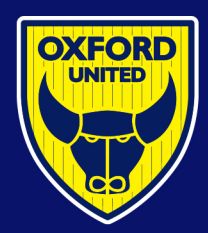

## OXFORD UNITED FOOTBALL CLUB

- 1. Visit https://www.eticketing.co.uk/oxfordunited.
- 2. Click the person icon in the top right corner.
- 3. On the next page, sign in to your account.

4. Once signed in you will see the person icon has a red circle. This indicates you have a notification.

Click the person icon again to see your notification.

Click on the 'Manage Tickets' notification.

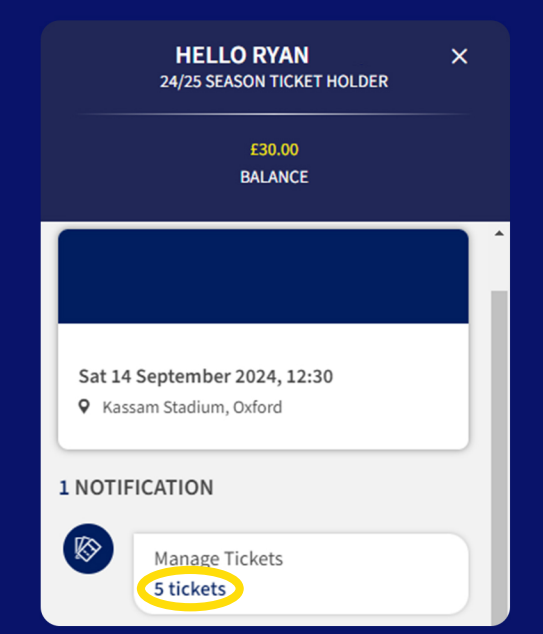

5. Select the game you wish to list on the Ticket Exchange.

## Oxford United v

Sat 31 May 2025, 00:00, Kassam Stadium, Oxford

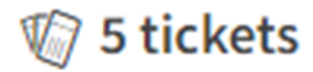

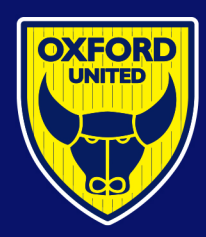

## OXFORD UNITED FOOTBALL CLUB

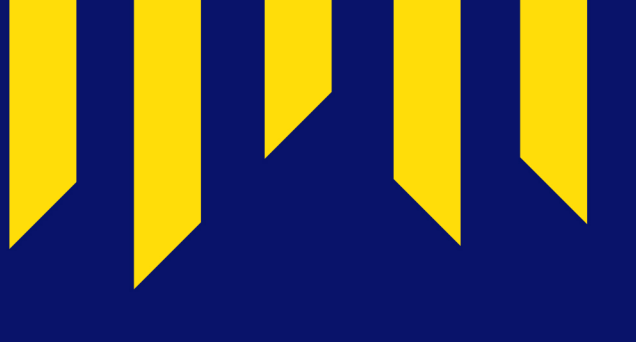

#### 6. You will then be taken to a screen where you can list your seat on the Ticket Exchange, see seats you have listed on the Ticket Exchange or cancel any seats listed.

| Area:<br>Block:<br>Row:<br>Seat:<br>The Seat Vi | 15 SOUTH STAND UPPER<br>SOUTH UPPER 15<br>BB<br>220 | Upgrades: | Not Applicable |  |
|-------------------------------------------------|-----------------------------------------------------|-----------|----------------|--|

# 7. Select which seat you would like to list and click 'Sell on the Ticket Exchange'.

SELL ON TICKET EXCHANGE

#### 8. Simply click 'Review Order' to review your details and ensure you are listing the correct seat. Here you can also see the amount of credit you will receive, should your seat be sold.

|              | Tickets to be Posted                                                                                                    |       |
|--------------|----------------------------------------------------------------------------------------------------|-------|
|              | Oxford United v Ticket Manager<br>Sat 31 May 2025, 00:00, Kassam Stadium, Oxford<br>Area 16 EAST STAND Block EAST 16 Row P Seat 7 | £0.00 |
| REVIEW ORDER | You will donate/waive: £2.00<br>(Ticket price minus fees)                                                                         | £0.00 |
|              | Order summary<br>Subtotal                                                                                                    | £0.00 |

#### 9. Once you are happy, click 'Complete Listing'.

Ticket Exchange Guide 2024